The newly-designed 2006 Mercury Mountaineer was engineered to enhance the way you live and help you handle your driving environmen Your new vehicle is equipped with many sophisticated features – some that you will find to be intuitive, while others may be new to you.

Please take a few moments to familiarize yourself with your new Mercury Mountaineer by reading this Quick Reference Guide, which discusses features, specifications and general instruction. For detailed information, consult your Owner's Guide.

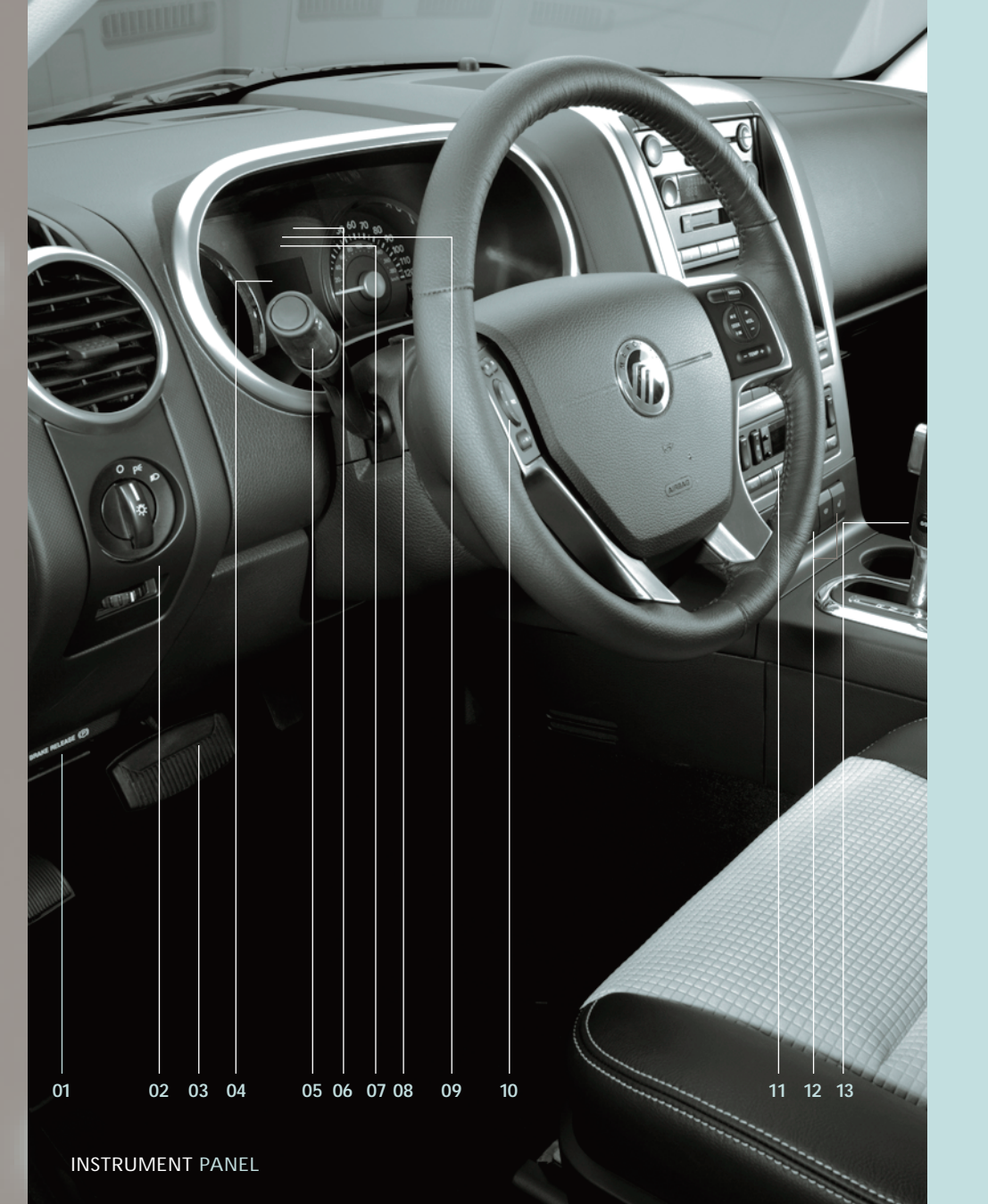

### 01 Parking Brake Release

Pull the release lever to release the parking brake. Driving with the parking brake engaged odometer, compass, distance will cause the brakes to wear out prematurely and reduce fuel economy. The parking brake is and a language selector. It not recommended to stop a moving vehicle. However, if normal brakes fail, the parking brake can be used to stop your vehicle in an emergency. Because the parking brake applies only the rear brakes, the vehicle's stopping distance will increase greatly and the handling of your vehicle will be adversely affected.

## The headlamp control

is located on the lower left portion of the instrument panel. The first clockwise position controls the parking lamps; the second clockwise position controls the headlamps. If your vehicle is equipped with fog lamps, pull the control out one position to activate the lamps and aid visibility in fog, snow or rain. The autolamps feature (if equipped) automatically activates / deactivates your headlamps as necessary. To use the autolamps feature, rotate the control counterclockwise; to deactivate the feature, place the control in the O (Off) position. rotate (and hold as desired) the rear wiper/

### s (if equipped) Press and hold the control to adjust the position of the accelerator and brake pedal forward or away from you, to a maximum of three (3) inches of travel. The accelerator and brake pedal should only be adjusted when the vehicle is stopped and the gearshift lever is in the P (Park) position.

### 04 Message Cent

With the ignition in the ON position, the message center, located in the instrument cluster, displays important vehicle information through a constant monitoring of vehicle

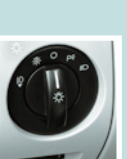

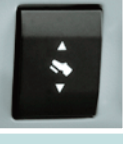

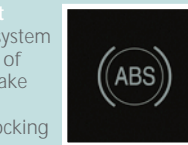

situations. The ABS warning light will illuminate when you start the vehicle's engine. If the light remains illuminated, continues to flash, or fails to illuminate, see an authorized dealer's service department immediately.

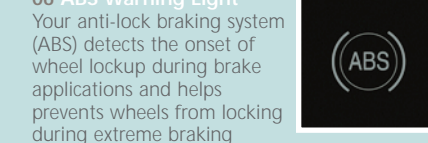

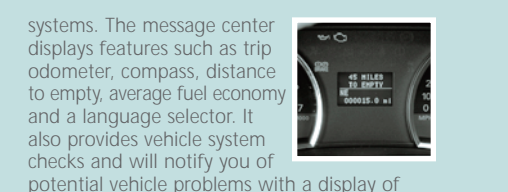

also provides vehicle system

system warnings.

checks and will notify you of

activate your left turn signal;

To use your windshield wiper/

05 Turn Signal and Wiper / Washer Control Move the control down to

move the control up to activate your right turn signal.

washers: for a single swipe, push the end of

the control briefly; push and hold for three

swipes with wash, or hold for a longer wash

(up to ten seconds). The bars of varying length

are for intermittent wipers. Rotate the

windshield wiper control upward for fast

intervals and downward for slow intervals.

The control ring on the right side of the control

operates the rear window wiper; rotate the

control to the INT (3-4 second interval) or INT2

(8-10 second interval) position to activate the

rear window wiper. To wash the rear window,

washer control to either position.

When the Tire Pressure Monitoring System (TPMS) warning light is lit, one or more of your tires is significantly under-inflated.

You should stop and check the tires as soon as possible, and inflate them to the proper pressure, as indicated on the vehicle's tire label. Driving on a significantly under-inflated tire causes the tire to overheat and can eventually lead to tire failure. Note: Outside temperatures affect tire pressure; refer to the Owner's Guide for additional tire information.

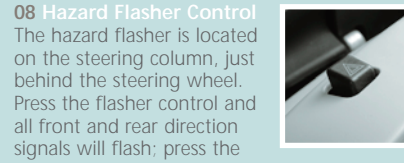

control again to deactivate the feature.

The Service Engine Soon indicator light is located in the instrument cluster and illuminates when the engine is started. If the light remains

illuminated, it may signal a problem with the On Board Diagnostics System to deactivate. (OBD-II). If the light is blinking, engine misfire is occurring which could damage the vehicle's catalytic converter. If this occurs, drive in a moderate fashion and have your vehicle serviced immediately by an authorized dealer.

## To engage speed control,

ensure a vehicle speed of 30 mph or greater, and press ON. To set a higher speed, press and hold SET +, then release the control when you have

reached your desired speed. To set a lower speed, press and hold SET – until you have

reached your desired speed, or depress the brake pedal and press the SET + control. To return to a previously set speed faster than 30 mph, press RES. To disengage speed controls, depress the brake pedal or press OFF.

The AdvanceTrac<sup>®</sup> with RSC system enhances your

when performing emergency maneuvers. In an emergency lane change, the driver will experience better overall vehicle traction, and have better control of the vehicle. The AdvanceTrac<sup>®</sup> with RSC button allows the AdvanceTrac<sup>®</sup> with RSC system. System status is indicated by a warning indicator light with a "sliding car" icon in the instrument cluster that

control is located in the lower center of the instrument panel. To operate the heated seats, push the control to activate and push again

Overdrive is the normal driving position for the best fuel economy, and can be deactivated by pressing the transmission control switch

on the side of the gearshift lever. This position allows for all forward gears except overdrive. provides engine braking and should be used when driving conditions cause excessive shifting from O/D to other gears, such as city traffic, hilly terrain and trailer towing.

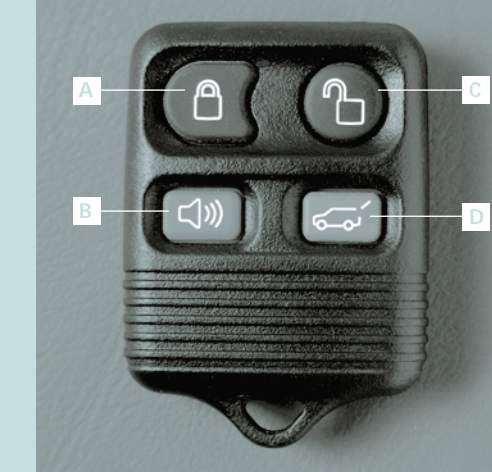

(if equipped) Located on the overhead console, the Homelink<sup>®</sup> system provides a convenient way to replace up to three hand-held transmitter with a single built-in device. This feature will learn the radio frequency codes of most Wireless Control System, refer to your Owner's

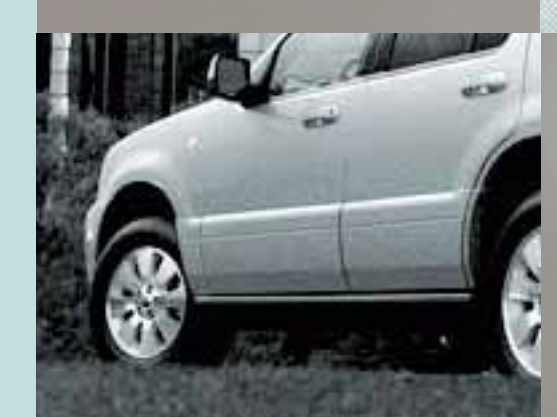

Remote Entry System the panic alarm. Press control C and release to unlock the driver's door. Press and release again within three seconds to unlock the passenger doors, the liftgate and liftgate glass. Press ontrol A and release to lock all the doors and iftgate. Press control **D** to unlatch the liftgate window. Press control **B** to activate the alarm. The horn will sound and the parklamps will flash for a maximum of 3 minutes. Press the control again or turn the ignition to the on position to deactivate. Press control A to automatically move the seat and adjustable pedals to the desired

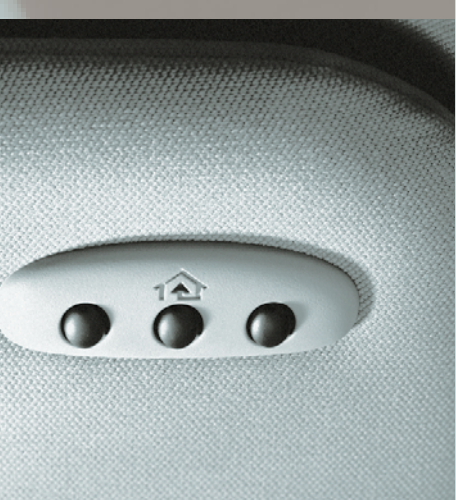

f equipped) The deployable running boards DRB) automatically move when the doors are opened to assist with entering and exiting the ehicle. With automatic power deploy, the inning boards will extend out when the doors are opened, and with automatic power stow, the when the doors are closed.

feature, refer to the Message Center section of

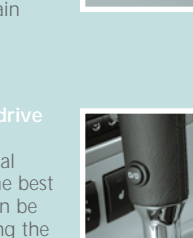

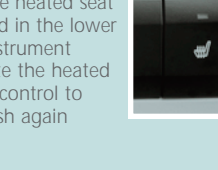

vehicle's stability during maneuvers that require all available tire traction, like in wet / snowy / icy road conditions and / or

## driver to control the availability of the will flash when the system is active.

(if equipped) The heated seat

transmitters to operate garage doors, entry gate operators, security systems, entry door locks, and home or office lighting. To set the HomeLink®

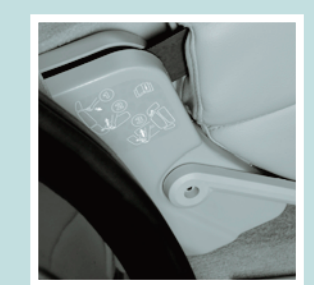

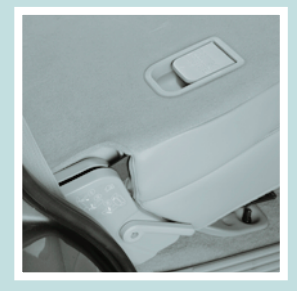

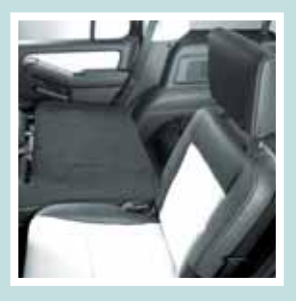

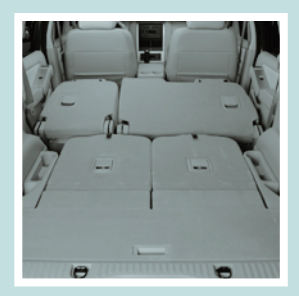

Before folding down the 2nd row 60/40 seats and bucket seats, ensure that the head restraint is in the down position and no objects are on the floor in front of the second row seats. 1. Lower the head restraints by pulling on the strap. 2. Locate the handle on the side of the seat cushion by the door. 3. Pull up on the handle and push the seatback forward toward the front of the vehicle.

**1.** Lift the seatback toward the rear of the vehicle. 2. Rotate the seatback until you hear a click, locking it in the upright position. 3. Lift up on the head restraint until it locks into its original position.

The E-Z entry seat allows for easier entry to and exit from the 3rd row seat.

**1.** Fold down the 2nd row seat and release the handle. 2. Pull the handle up again until the seat releases from the floor. **3.** Push the seat upward and fold it away from the 3rd row.

1. Push the seat down and latch to the floor with a moderate amount of effort and speed. 2. Make sure the seat is latched to the floor. **3.** Bring the seat back to an upright position. The seatback should lock into position. Note: If the seatback will not return to the upright position, tumble the seat again and re-latch it to the floor. Be sure that cargo or other objects are not rapped underneath the seatback.

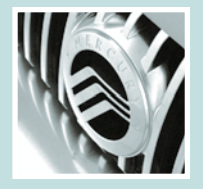

This Quick Reference Guide is not intended to replace your Owner's Guide which contains more detailed information concerning the features of your vehicle, as well as important safety warnings designed to help reduce the risk of injury to you and your occupants. Please read your entire Owner's Guide carefully as you begin learning about your new vehicle and refer to the appropriate sections when questions arise.

All information contained in this Quick Reference Guide was accurate at the time of duplication. We reserve the right to change features, operation and/or functionality of any vehicle specification at any time. Your Mercury dealer is the best source for the most

For detailed operating and safety information, please consult your Owner's Guide.

## 

## F6E6-J19G217-AA

## Essential Information

Location of Spare Tire and Tools Rear Window Buffetin The spare tire is located under the vehicle, When one or both of the rear windows are just forward of the rear bumper. The spare open, the vehicle may demonstrate a wind center of the cargo area, under a lid. The among a wide range of vehicles and can be jack, jack handle and lug nut wrench are located behind the rear seat under the carpeted lid in the cargo floor. The tools are contained in a bag attached to the jack. Fuel Pump Shut-Off Switch

panel is located below the instrument panel passenger's footwell, by the kick panel.

## Fuel Information

The advertised fuel capacity of the fuel tank with a road tire as soon as possible. If you is equal to the rated refill capacity of the fuel get a flat tire while driving, do not apply the tank as listed in the Refill capacities section brake heavily; instead, gradually decrease of the Owner's Guide.

Your vehicle's tire pressure is properly set by your authorized dealer according to the recommended specifications found on the During your Mountaineer's 3-year/36,000 door jamb. Check your tire pressure during and support of a 24-hour emergency routine maintenance and seasonal changes. roadside assistance program is included. check the vehicle's tire pressures. **Note:** help when you are locked out of your Improperly inflated tires can affect vehicle vehicle. Complete your roadside assistance handling and can fail suddenly, resulting in a identification card and keep it handy (such possible loss of vehicle control.

tire winch drive nut is located at the rear throb or buffeting noise: this noise is common eliminated by simply lowering a front window approximately two to three inches.

If the vehicle's electrical components are not when your vehicle has been involved in a operating, a fuse may have blown. The fuse substantial jolt. The switch is located in the

### Changing the Tires

and slowly move to a safe place on the side of the road.

vehicle's tire label, located on the driver's mile limited warranty period, the assurance If the Tire Pressure Monitoring System light Roadside assistance includes such services as stays illuminated after starting, immediately fuel delivery, tire changes, jump starts and as in your wallet) for quick reference. This identification card is located in your Mercury

# Climate Control

Dual Automatic Temperature Control (DATC) System (if equipped) If your Mountaineer came equipped with another climate system, refer to your Owner's Guide for detailed information.

# 01 Temperature controls

To control the temperature on the driver's side in single zone mode, select any temperature between 60° F and 90° F by pressing the driver temperature control; the climate system's display indicates the selected temperature. The passenger can also select any temperature between 60° F and 90° F by pressing the passenger temperature control.

### 02 Fan Speed Press to manually increase and decrease fan speed.

**03** DUAL (Single / dual electric temperature control) Allows the driver to have full control of the cabin temperature settings (single zone) or allows the passenger to have control of their individual temperature settings (dual zone control). Press to turn on dual zone mode; press again to return to single zone.

## 04 AUTO

Press to select the desired temperature shown in the display window. The system will automatically determine the fan speed, the direction of the airflow, and outside or recirculated air to heat or cool the vehicle to the selected temperature.

## 05 OFF

Outside air is shut out and the fan will not operate. Note: If your vehicle is equipped with the auxiliary climate control system, the auxiliary fan can still operate with the front system off.

06 Manual Override Controls Allows you to manually determine where airflow is directed. To return to fully automatic control, press AUTO.

## 07 Windshield Defroster Distributes outside air through the windshield defroster vents.

## 08 Rear Window Defroster

The rear defroster control is located on the instrument panel. Press the rear defroster control to clear the rear window of thin ice and fog. The ignition must be in the 3 (ON) position to operate the rear window defroster. The defroster turns off automatically after 10 minutes or when the ignition is turned to the 1 (OFF/LOCK) or 2 (ACC) position. To manually turn off the defroster before 10 minutes have passed, push the control again.

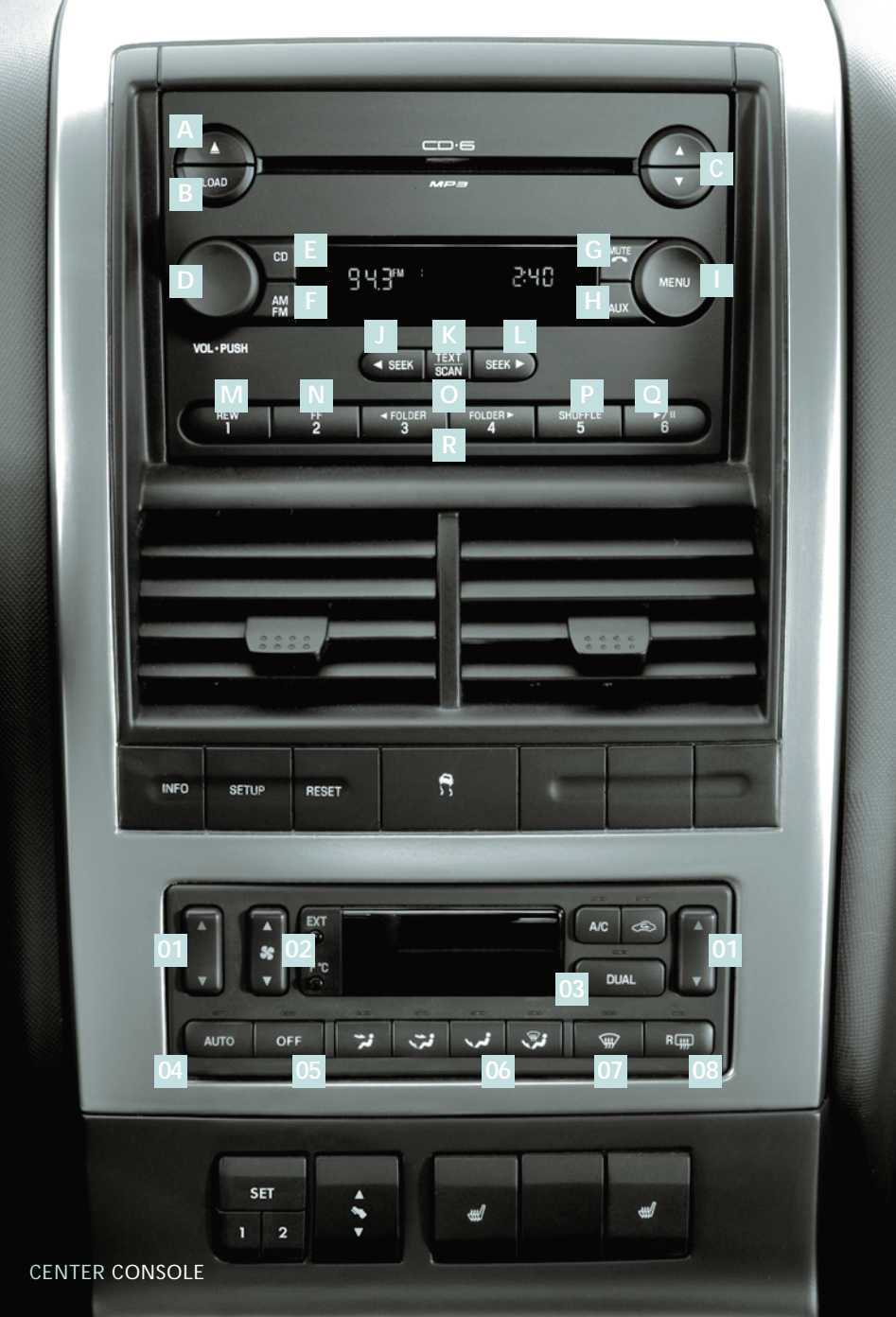

# Audio System

AM / FM / CD / MP3 Sound System I MENU: Press to togale through the (if equipped) If your Mountaineer came equipped with another audio system. refer to your Owner's Guide for detailed information.

A CD Eject: Press to eject a CD. Press and hold to auto eject all CDs present in the system. If there is no CD present, the display will read NO CD.

a memory preset to load to a specific slot. Press and hold to autoload up to six CDs.

**C** Tune / Disc selector: Press to manually go up or down the radio frequency or to select a desired disc. Also use in menu mode to select various settings.

D ON / OFF / Volume: Press to turn M REW (Rewind): Press to manually ON/OFF. Turn to increase/decrease volume. If the volume is set above a certain level and the ignition is turned off, the volume will **N FF (Fast forward)**: Press to manually come back on at a "nominal" listening level advance in a CD track. when the ignition switch is turned back on.

**E** CD: Press to enter CD mode. If a CD is the next folder on MP3 discs. if available. already loaded into the system, CD play will begin where it ended last. If no CD is loaded, NO DISC will be displayed.

F AM / FM: Press to select AM/FM frequency band.

G MUTE / Phone: Press to mute the playing media. Press again to return to the playing media.

H AUX: Press to toggle between FES/DVD, **R** Memory Presets: To set a station, select AUX and Satellite Radio modes (if equipped). frequency band AM/FM, tune to a station If no auxiliary sources are available. NO AUX and press and hold a preset button until AUDIO will be displayed.

following modes: Autoset, Bass, Treble, Balance, Fade, Occupancy mode, Speed sensitive volume. Setting the clock, RBDS. Track/Folder Mode & Compression. For more information on these menu items, refer to your Owner's Guide.

J SEEK: Press to access the previous strong station or track.

B LOAD: Press to load a CD. Press load and K TEXT/SCAN: Press and hold for a brief sampling of radio stations or CD tracks. Press again to stop. In CD/MP3 mode, press TEXT to display track title, artist name, disc title and file name (if available).

> L SEEK: Press to access the next strong station or track.

reverse in a CD track.

O FOLDER: In folder mode, press to access

**P** SHUFFLE: Press to play the tracks on the current disc in random order.

**Q PLAY / PAUSE:** This control is operational in CD and DVD mode (if equipped). When a CD or DVD is playing in the FES system. press this control to play or pause the current CD/DVD. The CD/DVD status will display in the radio display.

sound returns.

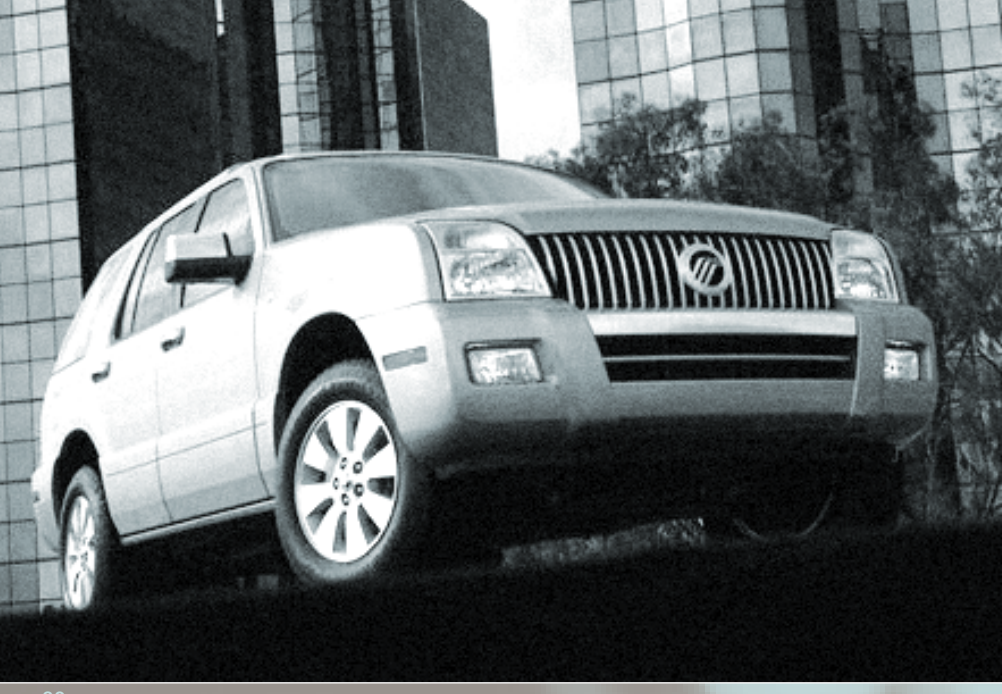